# AbacusLaw. First Steps

# Billing

- Prebills
- Actual Bills
- Posting of bills
- Printing trust checks shown on bills
- Applying trust payments from billing
- Combined Matter Cover Page
- Unposting Bills

#### Printing Prebills By Group

| Accounting - Simon & Barnes                                                                                                    |                                                                                                    |
|----------------------------------------------------------------------------------------------------|----------------------------------------------------------------------------------------------------|
| Billing Trust A/P G/L Payroll Reports Window Help                                                                                                    |                                                                                                    |
| Time Tickets Time Ticket Diary                                                                                                    |                                                                                                    |
| Costs & Adjustments Payments Received Transfer Time Tickets Prebills Prin Are Prebill Selection                                                                                                    |                                                                                                    |
| Pos       Unp       Originating Timekeeper       *       Include All       Alphabet (1         Acc       Responsible TimeKeeper       Neil Barnes       Billis to Include All         Pro       Assigned TimeKeeper       *       Include All       Billis to Include All         Inte       Billing Frequency       *       Include All       Type         Mat       Billing Mode       *       Include All       Type         Mat       Billing Mode       *       Include All       Type         Mat       Billing Mode       *       Include All       Type         Mat       Delit       At Least X Dollars:       *       Include Contingent Matters         Billii       Include Closed Matters       *       Include EOM Matters         Include Contingent Matters       *       Include EOM Matters | <ul> <li>st Letter of Client Last Name)</li> <li>Dates</li> <li>Date of Bill 05-31-2008</li> <li>Start Date 01-01-1900</li> <li>Fees / Costs 05-31-2008</li> <li>Payments 05-31-2008</li> <li>Cut Date</li> </ul> |
| Bill By Group                                                                                                    | Select Bills Individually                                                                                                    |
| Add to Billing Run                                                                                                    |                                                                                                    |

#### Select Bills Individually

| 🖹 Prebill Selection                                                                                                    | ×                                                                                                    |
|----------------------------------------------------------------------------------------------------|----------------------------------------------------------------------------------------------------|
| Individually Selected Matters<br>Client # Matter # Client Name Matt<br>Client Matter Client Name Matt<br>1 SD-2007-097 Roger Adams Mair<br>Add Dglete Clear | Dates<br>Date of Bill 05-31-2008<br>Start Date 01-01-1900<br>Fees / Costs 05-31-2008<br>Cut Date Payments 05-31-2008<br>Cut Date 05-31-2008<br>Cut Date 05-31-2008<br>Cut D |
| Bill By Group Sel                                                                                                    | ect Bills Individually                                                                                                    |
| Add to Billing Run                                                                                                    | <u>C</u> lose <u>H</u> elp                                                                                                    |

•Start date should be 1/1/1900

•Select Matter individually to Bill

•Click on "Add to Billing Run"

#### **Prebill Selection**

| Client                          | Matter                                                                                                | Client Name                                                                                                    | Matter Description                                                                                                    |                                 | UserID                                                                                  |
|---------------------------------|----------------------------------------------------------------------------------------------------|----------------------------------------------------------------------------------------------------|----------------------------------------------------------------------------------------------------|---------------------------------|-----------------------------------------------------------------------------------------|
| 1<br>123<br>3<br>122<br>7<br>25 | SD-2007-097<br>SD-2007-118<br>SD-2007-112<br>SD-2007-100<br>SD-2007-111<br>SD-2007-102<br>SD-2007-119 | Adams, Roger<br>Adams, Roger<br>Fowler, Frank<br>Hatfield, Michael<br>Hollister, N. Thomas<br>Kingsley, John<br>Robinson, John | Main Street Center<br>Adams, Roger v. City of Jupiter<br>Fowler's Feed & Supplies - Sale of<br>Hatfield v Hatfield<br>Hollister, N. Thomas vs. Home Network Team<br>Park Hills - Sale of Home<br>Robinson v. Robinson |                                 | ADMIN<br>Number of Bills<br>To Print<br>7<br>Select All<br>Deselect All<br><u>H</u> elp |
| Preview                         | C Printer C <u>F</u> ile<br><u>P</u> review                                                           | C Email                                                                                                    | t Details                                                                                                    | ▶<br>D <u>e</u> lete<br>Refresh | Close                                                                                   |

•"Select All" will choose all bills selected through chosen criteria

•If more than two prebills, print hard copy rather than preview

#### Prebill (1of 3)

| PRE-BIL                                                                   | L                   |                      |                                |                        |                                         | Date:<br>Time:<br>Paga: | 5/28/200<br>3:44PI |
|---------------------------------------------------------------------------|---------------------|----------------------|--------------------------------|------------------------|-----------------------------------------|-------------------------|--------------------|
| Simon & Barne                                                             | s                   |                      |                                |                        |                                         | rage:                   | 1 01               |
| Roger Adams<br>Mr. Roger Adams<br>2557 San Rafael D:<br>San Diego, CA 921 | r.<br>.01           |                      |                                |                        |                                         |                         |                    |
|                                                                           | Client:             | 1                    | Roger Adams                    |                        |                                         |                         |                    |
|                                                                           | Matter:             | SD-2007-097          | Main Street Center             |                        |                                         |                         |                    |
| M atte                                                                    | er Type:            | BUS Business Law     |                                | Origina                | ting Timekeeper:                        | NPB                     |                    |
| Сол                                                                       | nments :            | 0/00/000             |                                | Respon                 | usible Timekeeper:                      | NPB                     |                    |
| File Ope<br>Billin                                                        | en Date:<br>« Modo: | 06/02/2007<br>Hourly | Bill Date: 05/21/0009          | Bu                     | ting f'ormat Code:<br>m/Costs Cut Data: | 3<br>05/21/0            | 000                |
|                                                                           | g moue:             | Houny                | Start Date: 01/01/1900         | Pe<br>Pe               | avments Cut Date:                       | 05/31/2                 | 008                |
| Billing Free                                                              | quency :            | Monthly              | Last Bill:                     |                        |                                         | 00/01/2                 |                    |
| R                                                                         | emarks:             | ,<br>,               |                                |                        | Type of Bill:                           | Regula                  | r                  |
| ACCOUNT                                                                   |                     | <u>Current</u>       | <u>30 - 59 Days</u>            | 60 - 89 Days           | <u> </u>                                | Days and                | Over               |
| AGING                                                                     |                     | <u>\$ 0.00</u>       | <u>\$ 1,025.75</u>             | <u><u></u><u> </u></u> |                                         | \$ 0.00                 |                    |
| Fees Billed to Date:                                                      | ·                   | \$1,525.75           | Costs Billed to Date:          |                        | \$0.00                                  |                         |                    |
| Fi = 1 +                                                                  |                     |                      | Fees                           |                        |                                         |                         |                    |
| <u>Jumber</u> <u>Date</u>                                                 | Timeke              | eper Description     |                                |                        | Hours                                   | Amount                  |                    |
| 31 05/27/2008                                                             | AMS                 | Plone conference     | with client to discuss options |                        | 0.50                                    | \$175.00                | BL                 |
| 32 05/28/2008                                                             | AMS                 | Date of Closing fo   | or Roger Adams here in office  |                        | 1.00                                    | \$350.00                | BL                 |
|                                                                           |                     |                      |                                | Fotal Hours:           | 1.50                                    |                         |                    |
|                                                                           |                     |                      | B                              | lable Hours:           | 1.50                                    | \$525.00                |                    |
|                                                                           |                     |                      | BI                             |                        |                                         |                         |                    |
|                                                                           |                     |                      | Time keep er Sum mary          |                        |                                         |                         |                    |

•Fee Section of Prebill

## Prebill (2 of 3)

| <u>Date</u> | <u>Description</u>                   |                    | <u>A mo un t</u> | <u>Check N</u> |
|-------------|--------------------------------------|--------------------|------------------|----------------|
| 05/15/2008  | Photocopies                          |                    | \$14.25          |                |
| 05/15/2008  | Filing Fee to the Clerk of the Court |                    | \$125.00         | 2539           |
|             | Payee: Clerk of Court, Palm County   |                    |                  |                |
| 05/22/2008  | Facsimile Charges - 25 pages         |                    | \$12.50          |                |
|             |                                      | Total Costs:       | \$151.75         |                |
|             | Total P                              | avments Received : | (\$500.00        | :<br>)         |
|             |                                      | -                  |                  |                |
|             | Continued On Next Page               |                    |                  |                |

•Cost Section of Prebill

•Payment Section of Prebill

## Prebill (3 of 3)

| PRE-BI          | LL                                                   |                        |                       | Date:<br>Time:<br>Page: | 5/28/2008<br>3:44PM<br>2 of 2 |
|-----------------|------------------------------------------------------|------------------------|-----------------------|-------------------------|-------------------------------|
| Simon & Bai     | rnes                                                 |                        |                       |                         |                               |
| Client: 1       | Roger Adams                                          |                        |                       |                         |                               |
| «latter: SD-200 | 7-097 Main Street Center                             |                        |                       |                         |                               |
|                 | Prior Balance:                                       | \$1,525.75             |                       |                         |                               |
|                 | Payments Received :<br>Current Fees:                 | (\$500.00)<br>\$525.00 | Date Of Last Payment: | 05/28/2008              |                               |
|                 | Sales Tax on Fees:                                   | \$0.00                 |                       |                         |                               |
|                 | Advanced Costs:                                      | \$151.75               |                       |                         |                               |
|                 | Sales Tax on Costs:                                  | \$0.00<br>¢0.00        |                       |                         |                               |
|                 | Admmstrative Cost:                                   | \$U.UU<br>#16.30       |                       |                         |                               |
|                 | Late Charges:                                        | \$10.39<br>#0.65       |                       |                         |                               |
|                 | Additional Ketamer Due:                              | \$0.00                 |                       |                         |                               |
|                 | TOTAL AMOUNT DUE:                                    | \$1,717.89             |                       |                         |                               |
|                 | TRUST AC                                             | TIVITY RECAP           |                       |                         |                               |
| DATE            | DESCRIPTION                                          | DEPOSIT                | WITHDRAWAL            | BALANCE                 |                               |
|                 | Balance Forward                                      |                        |                       | \$0.00                  |                               |
| 05/01/2008      | Trust Balance for Main Street Center from<br>Ouicken | \$2,500.00             |                       | \$2,500.00              |                               |
| 05/15/2008      | Courier Charges<br>Our Check: 4064 Payee: Jack Ra    | bbit Express           | \$63.00               | \$2,437.00              |                               |
|                 | •Recan of Totals Section                             | n                      |                       |                         |                               |

•Trust Activity Recap Section

#### **Editing Time Tickets**

| <u> Abacus</u> / | Accour  | nting - S       | imon & E       | Barnes      |            |            |                              |                        |              |                    |       |  |
|------------------|---------|-----------------|----------------|-------------|------------|------------|------------------------------|------------------------|--------------|--------------------|-------|--|
| File Matters     | Billing | Trust A         | Y/P G/L        | Payroll I   | Reports    | Window     | / Help                       |                        |              |                    |       |  |
| i 🣁 🕓 🔮          | Tim     | e Tickets       |                |             |            |            |                              |                        |              |                    |       |  |
| Matter           |         | 🖪 Time          | Tickets        |             |            |            |                              |                        |              |                    | ×     |  |
|                  | Cos     | -Time Ticket Se | election       |             |            |            |                              |                        |              |                    |       |  |
|                  | Pay     | Client/Ma       | itter Number   | 🔿 Date Rang | ge 🔿 Time  | keeper     | <ul> <li>Activity</li> </ul> | <u>R</u> etrie         | ve           | Clear              |       |  |
|                  | Trε     | Client/Matter   | to Include     |             |            |            |                              |                        |              |                    |       |  |
|                  | Pre     | Client Numbe    | r 1            |             | Roge       | er Adams   |                              |                        | Ticket       | Number             |       |  |
|                  | Prir    | Matter Numb     | er SD-2007-097 |             | 🔼 🔼 Main   | Street Cen | ter                          |                        | <u> "</u>    |                    |       |  |
|                  | Pos     |                 |                | 724         |            | [          | <u> </u>                     | T: 1 - T               | [ <b>T</b> . |                    | -     |  |
|                  | Un;     | Llient #        | Matter #<br>   | 31          | 05-27-2008 | AMS        | 0.50 Bil                     | ne Licket Lype<br>able | Plone cor    | nference with clie | Ē     |  |
|                  | Acc     |                 | SD-2007-097    | 32          | 05-28-2008 | AMS        | 1.00 Bil                     | able                   | Date of C    | losing for Roger   | ,<br> |  |
|                  | Pro     |                 |                |             |            |            |                              |                        |              |                    |       |  |
|                  | Inte    |                 |                |             |            |            |                              |                        |              |                    |       |  |
|                  | Cor     |                 |                |             |            |            |                              |                        |              |                    |       |  |
|                  | Mat     |                 |                |             |            |            |                              |                        |              |                    |       |  |
|                  | <br>Del |                 |                |             |            |            |                              |                        |              |                    |       |  |
|                  | Lipi    | •               |                |             |            |            |                              |                        |              | •                  |       |  |
|                  |         | bbd             | Details        | Dielete     | Clone      |            | leftesh Di                   | ru Beport              | Close        | Help               |       |  |
|                  | Bill    | <u>8</u> 00     |                | DElete      | COUTE      |            |                              |                        | <u>Ciose</u> |                    |       |  |

- •Enter Matter Number
- •Highlight desired record
- •Double Click or press Details to see entry

## **Editing Time Tickets**

| Time Ti               | ickets - M       | odifying                     | j Existing     | g Time                                                                           |                   |                                          | ×    |
|-----------------------|------------------|------------------------------|----------------|----------------------------------------------------------------------------------|-------------------|------------------------------------------|------|
| Client Number         | 1                |                              | Roger Adams    |                                                                                  | Date of Service   | 05-27-2008                               |      |
| Matter Number         | SD-2007-097      | <u>^</u>                     | Main Street Ce | enter                                                                            | Hours             | 0.50                                     |      |
| Timekeeper            | AMS 🔼            | Arthur Simon                 |                |                                                                                  |                   |                                          |      |
| Text<br>Plone confere | ence with client | Font Size 1<br>to discuss op | 0 💌            | Time Ticket Type<br>© Billable<br>© Flat Charge<br>© No Charge<br>© Non-Billable |                   | Timer<br>S <u>t</u> art<br><u>R</u> eset |      |
|                       |                  |                              |                | Time Ticket Value <b>[\$1</b>                                                    | 25.00             |                                          |      |
|                       |                  |                              |                |                                                                                  |                   |                                          |      |
|                       |                  |                              | ]<br>Pi        | ress E5 for Time Entry Abb                                                       | reviation Codes a | nd EZ to Spell Ch                        | reck |
| <u>S</u> ave          | Save & Clone     | <u>D</u> elete               | Previous       | <u>N</u> ext                                                                     | <u>C</u> lose     |                                          |      |

•Make any necessary changes here

#### •Changes not reflected in AbacusLaw

•Press Save when done

#### **Correcting Payment Section**

| 🗛 Abacus     | s Accounting - Simon & Barnes                                                                                 |  |
|--------------|----------------------------------------------------------------------------------------------------|--|
| File Matters | ers Billing Trust A/P G/L Payroll Reports Window Help                                                         |  |
|              | Ime Tickets       Time Ticket Diary                                                                           |  |
| Matter       | Costs & Adjustments                                                                                           |  |
|              | Payments Received                                                                                             |  |
|              | Finter Client Payments - Add                                                                                  |  |
|              | Invoice #                                                                                                    |  |
|              | Client Number 1 Client Name Roger Adams                                                                       |  |
|              | Matter Number SD-2007-097 🔼 Matter Name Main Street Center                                                    |  |
|              | Payment Date       05-28-2008       Charge credit card for this payment       Rayment Amount       (\$500.00) |  |
|              | Unpaid Invoices Deposit Account 11010.00                                                                      |  |
|              | Date Invoice Number Amount Account Cash - Operating Account                                                   |  |
|              | Description                                                                                                   |  |
|              | Bounced Check # 1234                                                                                          |  |
|              |                                                                                                    |  |
|              |                                                                                                    |  |
|              |                                                                                                    |  |
|              |                                                                                                    |  |
|              | Leneral Info. <u>Breakout</u> <u>Fee Distribution</u>                                                         |  |
|              | <u>Save</u>                                                                                                   |  |

- •Use a minus sign to enter a Negative payment to correct duplicate entry or bounced check
- •This will correct checkbook and bank reconciliation section

#### How to Correct a Trust Deposit

| đ | Trust De             | eposits - Add                                                                             | _ 🗆 X        |
|---|----------------------|-------------------------------------------------------------------------------------------|--------------|
|   | Client Number        | 1 Client Name Roger Adams                                                                 |              |
|   | Matter Number        | SD-2007-097 Matter Description Main Street Center                                         |              |
|   | Trust Account        | 11020.00     Account Description     Cash - Trust Account I       Amount     (\$2,500.00) |              |
|   | Description          | Correction of Duplicate Deposit                                                           |              |
|   |                      |                                                                                           |              |
|   | <u>G</u> eno<br>Save | <u> close </u>                                                                            | <u>H</u> elp |

•Use a minus sign to enter a Negative payment to correct duplicate entry or bounced check Negative Amount

•This will correct checkbook and bank reconciliation section

## **Giving Client a Discount**

| 🗛 Abacus A   | accounting - Simon & Barnes                                                                   |                                                                                                    |
|--------------|-----------------------------------------------------------------------------------------------|----------------------------------------------------------------------------------------------------|
| File Matters | Billing Trust A/P G/L Payroll                                                                 | Reports Window Help                                                                                                    |
| <b>S</b>     | Time Tickets<br>Time Ticket Diary                                                             |                                                                                                    |
| Matter       | Costs & Adjustments                                                                           | 101-01-1900 A End 05-28-2008 A                                                                                                    |
|              | osts & Adjustments - A 🕹                                                                      | dd _ 🗆 🗙                                                                                                    |
|              | Client Number                                                                                 | Cost Per Item 0.00 Date 05-28-2008                                                                                                    |
|              | Matter Number SD-2007-097                                                                     | Num Of Items Amount (\$100.00)                                                                                                    |
|              | Matter Name  Main Street Center<br>Client Exp. Code DIS<br>Code Description Courtesy Discount | Description Courtesy Discount - because we are good guys                                                                                  |
|              | Hold Status                                                                                   | Press F3 to Use Last Description<br>Debit/Credit<br>© Debit (Charge the Client)<br>© Credit (Client Payment/Discount)<br>© Billed<br>© No |
|              | <u>Save</u>                                                                                   | <u>C</u> lose <u>H</u> elp                                                                                                    |

Setup a Client Expense Code for Discount
Enter amount of Discount (no need for minus sign)
Be sure to mark the item as a Credit

#### Printing Actual Bills by Group

| A    | Abacus A                                                                                                    | ccounting -                                                                                  | Simo                         | on &                                                     | Barnes    |                                    |                                                                                  |                                                                                                    |                                                                                    |   | •                                                                                                    |
|------|----------------------------------------------------------------------------------------------------|----------------------------------------------------------------------------------------------|------------------------------|----------------------------------------------------------|-----------|------------------------------------|----------------------------------------------------------------------------------|----------------------------------------------------------------------------------------------------|------------------------------------------------------------------------------------|---|----------------------------------------------------------------------------------------------------|
| File | e Matters 🛛                                                                                                    | Billing Trust                                                                                | A/P                          | G/L                                                      | Payroll   | Reports                            | Window                                                                           | Help                                                                                                    |                                                                                    |   |                                                                                                    |
| 6    |                                                                                                    | Time Ticket<br>Time Ticket                                                                   | s<br>: Diary                 |                                                          |           | <u>\$</u>                          |                                                                                  |                                                                                                    |                                                                                    |   | 1                                                                                                    |
|      | atter                                                                                                    | Costs & Ad <u>:</u><br>Payments R<br>Transfer Tir<br>Prebills<br>Print Bills                 | ustmen<br>eceived<br>ne Tick | its<br>ets                                               |           | 101-01-1900                        | End                                                                              | 05-28-2008                                                                                                   | ]                                                                                  |   |                                                                                                    |
|      | Bill Sel<br>Originating Tim<br>Responsible T<br>Assigned Time<br>Billing Frequen<br>Type of Law C<br>Billing Mode<br>All Matters By | ection<br>nekeeper ×<br>imeKeeper ×<br>eKeeper ×<br>code ×<br>Client 1                       | Inclue                       | de All<br>de All<br>de All<br>de All<br>de All<br>de All | ger Adams | Alph<br>Bills<br>Unb<br>Typ<br>Reg | abet (1st Lette<br>*<br>to Include<br>illed&Non2 ▼<br>e<br>ular ▼                | r of Client Last Na<br>Dates<br>Date of Bill<br>Start Date<br>Fees / Cos<br>Cut Date<br>Rayments<br>Cut Date | ostaria (05-31-2008)<br>01-01-1900<br>to<br>05-31-2008<br>05-31-2008<br>05-31-2008 | × | <ul> <li>Actual Bills allow<br/>you to choose to<br/>apply Trust monies<br/>to bills</li> <li>You can choose<br/>to print all bills for<br/>just one matter</li> </ul> |
|      | At Least X Dol Include Or Include Cto Include Cto At to Billing Re                                                                  | Illars:  \$25.00<br>n Hold Matters<br>osed Matters  <br>ontingent Matters<br>Bill Bv (<br>un | Include                      | €OM M                                                    | atters    | Trust                              | st on Bill<br>Do Not Apply T<br>Automatically A<br>Stop for Manua<br>Cutoff Date | rust to Bill<br>pply Trust to Bill<br>I Input<br>15-31-2008 Select Bills Individ                             | jually<br>Close Help                                                               |   | • Or you can<br>choose to print<br>bills that are at<br>least a certain<br>dollar amount                                                                               |

#### Select Bills Individually

| Bill Selection                                                   | ×                                                            |
|------------------------------------------------------------------|--------------------------------------------------------------|
|                                                                  | Dates                                                        |
| - Individually Selected Matters                                  | Date of Bill 05-31-2008                                      |
|                                                                  | Start Date 01-01-1900                                        |
|                                                                  | Fees / Costs 05-31-2008                                      |
| Client Matter Client Name Matt<br>1 SD-2007-097 Roger Adams Mair | Payments<br>Cut Date 05-31-2008                              |
|                                                                  |                                                              |
|                                                                  | Trust on Bill     Do Not Apply Trust to Bill                 |
| Add Delete Clear                                                 | Automatically Apply Trust to Bill     Share for Menual Junit |
|                                                                  |                                                              |
|                                                                  | Trust Lutoff Date 05-31-2008                                 |
| Bill By Group Sel                                                | ect Bills Individually                                       |
| Add to Billing Run                                               | <u>C</u> lose <u>H</u> elp                                   |

•Trust Monies applied automatically with this choice

•Click on "Add to Billing Run" after all matters are chosen.

## **Printing Selected Bills**

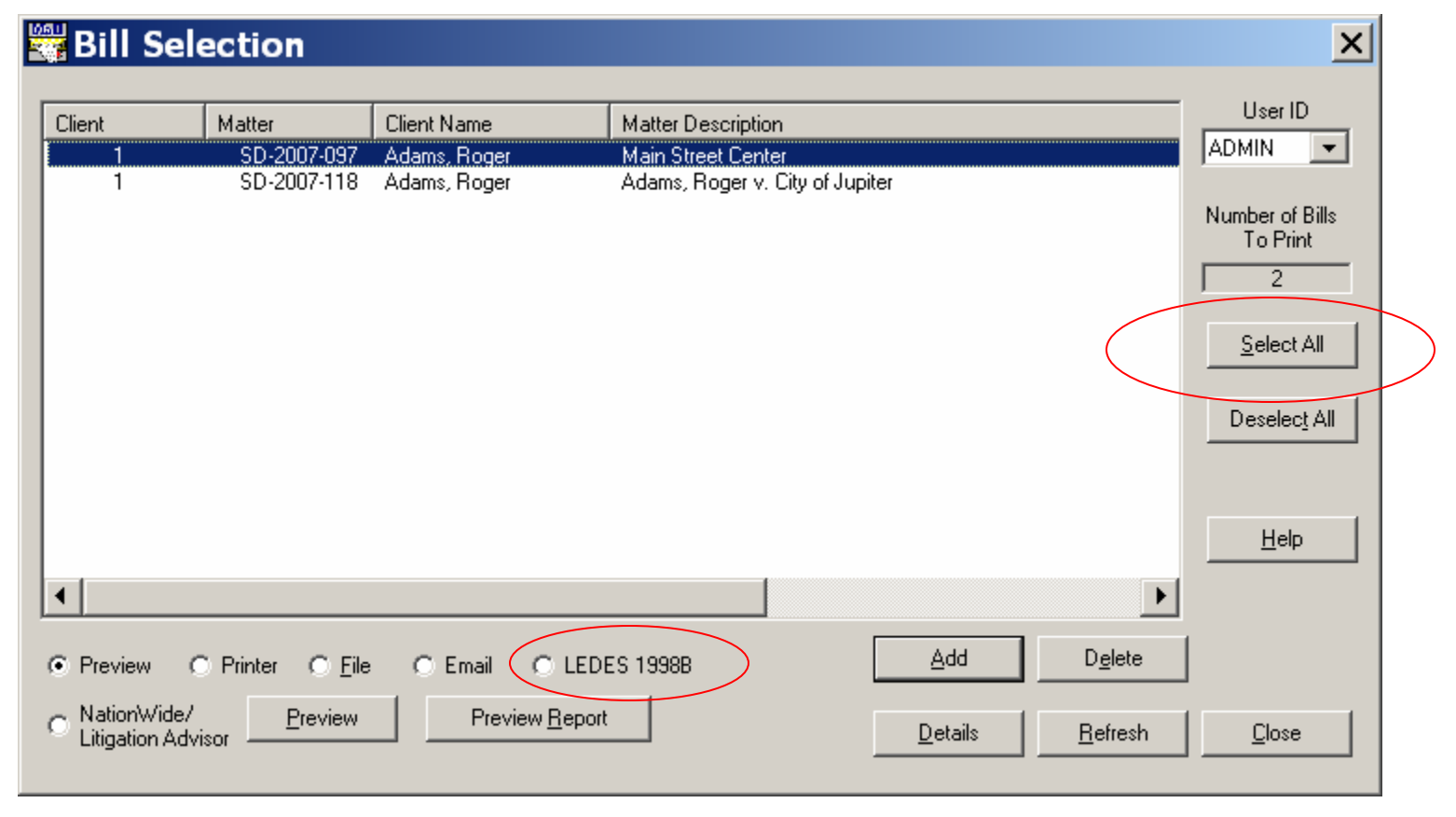

•Click on the "Select All" button to send bills to the printer.

•Must Print to continue Billing Cycle

•LEDES selection is for Task Based Billing only

#### Actual Bill (1 of 3)

#### Simon & Barnes

FEIN #59-7845965 5230 Carroll Canyon Rd. Ste 3 San Diego, CA 92122 Telephone: 800-488-3334 Fax: 858-452-2073

Roger Adams Mr. Roger Adams 2557 San Rafael Dr. San Diego, CA 92101 May 31, 2008 Invoice No. 5074

Client Number: 1 Roger Adams Matter Number: SD-2007-097 Main Street Center For Services Rendered Through 5/31/2008.

#### Fees

| <u>Date</u> | <u>T imekeep er</u> | Description                                     | <u>Hours</u>                      | Amount   |
|-------------|---------------------|-------------------------------------------------|-----------------------------------|----------|
| 05/27/2008  | AMS                 | Plone conference with client to discuss options | 0.50                              | \$125.00 |
| 05/28/2008  | AMS                 | Date of Closing for Roger Adams here in office  | 1.00                              | \$350.00 |
|             |                     | Billable Hours / Fees:                          | · · · · · · · · · · · · · · · · · | \$350.00 |

|                       |       |      | +        |
|-----------------------|-------|------|----------|
| Flat Charge Hours / I | Fees: | 0.50 | \$125.00 |

•Fees Section – each column can be deleted

#### Actual Bill (2 of 3)

#### Fees

| <u>Date</u> | <u>T imekeep er</u> | Description                                         | <u>Hours</u> | Amount               |
|-------------|---------------------|-----------------------------------------------------|--------------|----------------------|
| 05/27/2008  | AMS                 | Plone conference with client to discuss options     | 0.50         | \$125.00             |
| 05/28/2008  | AMS                 | Date of Closing for Roger Adams here in office      | 1.00         | \$350.00             |
|             |                     | Billable Hours / Fees:<br>Flat Charge Hours / Fees: | 1.00<br>0.50 | \$350.00<br>\$125.00 |

#### Timekeeper Summary

Timekeeper AMS worked 1.00 hours at \$350.00 per hour, totaling \$350.00. Timekeeper AMS worked 0.50 flat charge hours totaling \$125.00.

#### Cost Detail

| <u>Date</u> | Description                          |             | <u>A mount</u> | Check No. |
|-------------|--------------------------------------|-------------|----------------|-----------|
| 05/15/2008  | Photocopies                          |             | \$14.25        |           |
| 05/15/2008  | Filing Fee to the Clerk of the Court |             | 125.00         | 2539      |
|             | Payee: Clerk of Court, Palm County   |             |                |           |
| 05/22/2008  | Facsimile Charges - 25 pages         | _           | 12.50          |           |
|             |                                      | Total Costs | \$151.75       |           |

**Continued On Next Page** 

•Timekeeper Summary Section

•Cost Section

## Actual Bill (3 of 3)

#### Payment Detail

| <u>Date</u><br>05/28/20                                         | 08 Check Number 1234 - payment on previo                                                                                                    | ous billing                                                                                                    | <u>Amount</u><br>(\$500.00)                                  |                                                                       |
|-----------------------------------------------------------------|----------------------------------------------------------------------------------------------------|----------------------------------------------------------------------------------------------------|--------------------------------------------------------------|-----------------------------------------------------------------------|
|                                                                 |                                                                                                    | Total Payments Received                                                                                                    | : (\$500.00)                                                 |                                                                       |
|                                                                 | Prior Balance:<br>Payments Pessived -                                                                                                    | \$1,525.75<br>(\$500.00)                                                                                                    | Last Payment: 0                                              | 5/28/2008                                                             |
|                                                                 | Current Fees                                                                                                    | (\$200.00)<br>\$475.00                                                                                                    |                                                              |                                                                       |
|                                                                 | Courtesy Discount:                                                                                                    | \$100.00                                                                                                    |                                                              |                                                                       |
|                                                                 | Advanced Costs:                                                                                                    | \$151.75                                                                                                    |                                                              |                                                                       |
|                                                                 | Late Charges:                                                                                                    | \$16.89                                                                                                    |                                                              |                                                                       |
|                                                                 | A mount to be Applied from Trust:                                                                                                    | (\$1,769.39)                                                                                                    |                                                              |                                                                       |
|                                                                 | TOTAL AMOUNT DUE:                                                                                                    | \$0.00                                                                                                    |                                                              |                                                                       |
|                                                                 | Thank You for Lett:<br>Payment Due U<br>Please contact Pamela<br>If you have any questio<br>Please include your invoic                                                                                                    | ing Us Serve You.<br>Jpon Receipt.<br>Rice at 561/741-4554<br>ns regarding this bill.<br>e number on your check.                                                                                           |                                                              |                                                                       |
| You now<br>informati                                            | Thank You for Lett:<br>Payment Due U<br>Please contact Pamela I<br>If you have any questio<br>Please include your invoic<br>have extended space at the bottom of your bill<br>on you would like to include!                                                                                                    | ing Us Serve You.<br>Jpon Receipt.<br>Rice at 561/741-4554<br>ns regarding this bill.<br>e number on your check.<br>s to show your Standard E                                                              | Xisclairmer, or an                                           | y other                                                               |
| You now<br>informati                                            | Thank You for Lett:<br>Payment Due U<br>Please contact Pamela I<br>If you have any questio<br>Please include your invoic<br>have extended space at the bottom of your bill<br>on you would like to include!<br>TRUST ACTIV                                                                                                    | ing Us Serve You.<br>Jpon Receipt.<br>Rice at 561/741-4554<br>ns regarding this bill.<br>e number on your check.<br>s to show your Standard I<br>VITY RECAP                                                | Disclairmer, or an                                           | y other                                                               |
| You now<br>informati<br>Date                                    | Thank You for Lett:<br>Payment Due U<br>Please contact Pamela I<br>If you have any questio<br>Please include your invoic<br>have extended space at the bottom of your bill<br>on you would like to include!<br>TRUST ACTIV<br>Description                                                                                                    | ing Us Serve You.<br>Jpon Receipt.<br>Rice at 561/741-4554<br>ns regarding this bill.<br>e number on your check.<br>s to show your Standard I<br><b>NTY RECAP</b>                                          | ờisclairmer, or an<br>1                                      | y other<br>awal Bak                                                   |
| You now<br>informati<br><u>Date</u>                             | Thank You for Lett:<br>Payment Due U<br>Please contact Pamela I<br>If you have any questio<br>Please include your invoic<br>have extended space at the bottom of your bill<br>on you would like to include!<br><b>TRUST ACTIV</b><br><u>Description</u>                                                                                                    | ing Us Serve You.<br>Jpon Receipt.<br>Rice at 561/741-4554<br>ns regarding this bill.<br>e number on your check.<br>s to show your Standard E<br><b>VIT Y RECAP</b>                                        | Disclairmer, or an<br><b>ii <u>Withdr</u>a</b>               | y other<br><b>awal <u>Bak</u><br/>\$</b> (                            |
| You now<br>informati<br><u>Date</u><br>5/01/2008                | Thank You for Lett:<br>Payment Due U<br>Please contact Pamela I<br>If you have any questio<br>Please include your invoic<br>Thave extended space at the bottom of your bill<br>on you would like to include!<br><b>TRUST ACTIV</b><br><u>Description</u>                                                                                                    | ing Us Serve You.<br>Jpon Receipt.<br>Rice at 561/741-4554<br>ns regarding this bill.<br>e number on your check.<br>s to show your Standard I<br><b>NITY RECAP</b><br><b>Depos</b><br>\$2,500.0            | Disclairmer, or an<br><b>it <u>Withdr</u>e</b><br>10         | y other<br><u>awal Bak</u><br>\$0<br>\$2.50                           |
| You now<br>informati<br><b>Date</b><br>15/01/2008<br>15/15/2008 | Thank You for Lett:<br>Payment Due U<br>Please contact Pamela I<br>If you have any questio<br>Please include your invoic<br>have extended space at the bottom of your bill<br>on you would like to include!<br><b>TRUST ACTIV</b><br><u>Description</u><br>Trust Balance for Main Street Center from Quicker<br>Courier Charges                                                 | ing Us Serve You.<br>Jpon Receipt.<br>Rice at 561/741-4554<br>ns regarding this bill.<br>e number on your check.<br>s to show your Standard E<br><b>NITY RECAP</b><br><b>Depos</b><br>a \$2,500.0          | Disclairmer, or an<br><b>it <u>Withdr</u>s</b><br>10         | y other<br><b>awal <u>Bak</u><br/>\$0</b><br>\$2,50<br>3.00 \$2.43    |
| You now<br>informati<br>Date<br>(5/01/2008<br>(5/15/2008        | Thank You for Lett:<br>Payment Due U<br>Please contact Pamela I<br>If you have any questio<br>Please include your invoic<br>thave extended space at the bottom of your bill<br>on you would like to include!<br><b>TRUST ACTIV</b><br><u>Description</u><br>Trust Balance for Main Street Center from Quicker<br>Courier Charges<br><b>Our Check:</b> 4064 <b>Payee:</b> Jack R | ing Us Serve You.<br>Jpon Receipt.<br>Rice at 561/741-4554<br>ns regarding this bill.<br>e number on your check.<br>s to show your Standard E<br>VITY RECAP<br>Depos<br>1<br>1<br>2,500.0<br>abbit Express | Disclairmer, or an<br><b>it <u>Withdr</u>s</b><br>10<br>\$63 | w o ther<br><b>awal <u>Bak</u><br/>\$0<br/>\$2,50<br/>3.00 \$2,43</b> |

#### **Customizing Your Bills**

| Description                                                                                                    | Bills without Client Numbe                                       | ers            | Memo Field |
|----------------------------------------------------------------------------------------------------|------------------------------------------------------------------|----------------|------------|
|                                                                                                    | ease call our office if you have a<br>hank you for your business | any questions. |            |
| A G E                                                                                                    |                                                                  |                |            |
| the second second second second second second second second second second second second second second second se |                                                                  |                |            |

- •Take an existing Billing Format Code to Edit
- •Press Edit to modify formatting

## **Customizing Your Bills**

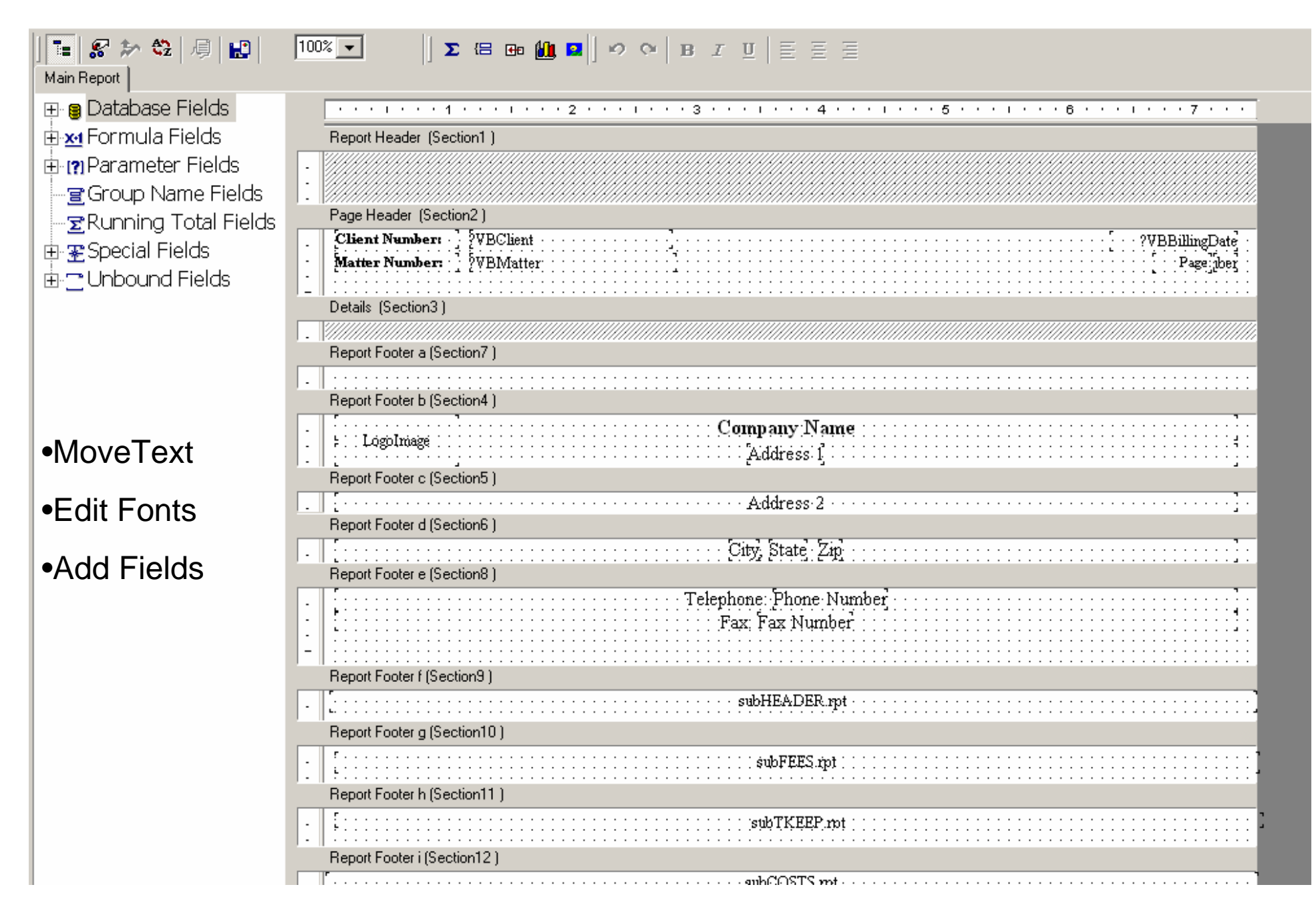

## Adding Field from Matters Table

rou nave controlo.

- 191 - 21

#### Visual Linking Expert

Link together the tables you added to the report

Linking is needed to match records of one table with corresponding records of another table.

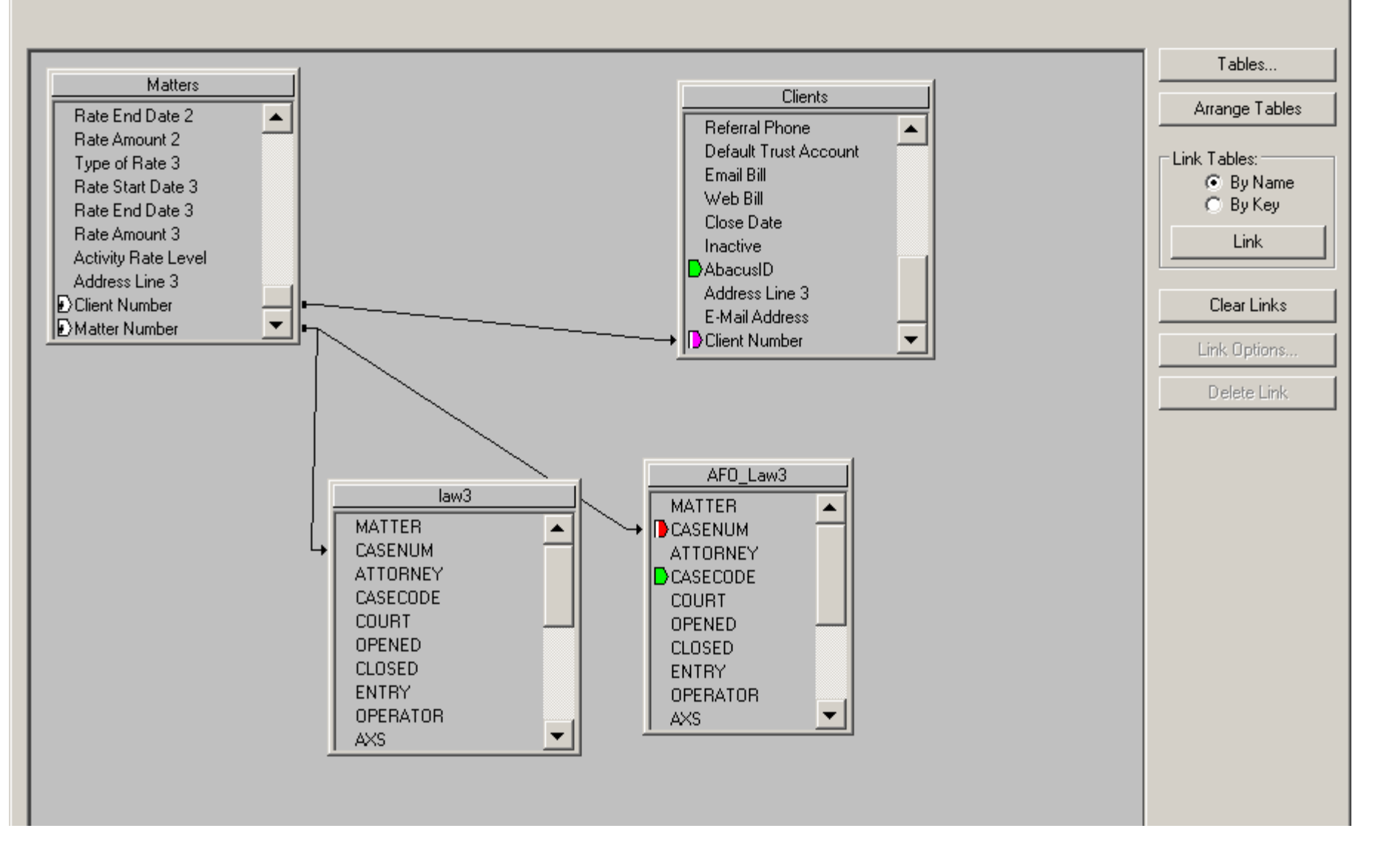

#### "Court" Added to Report

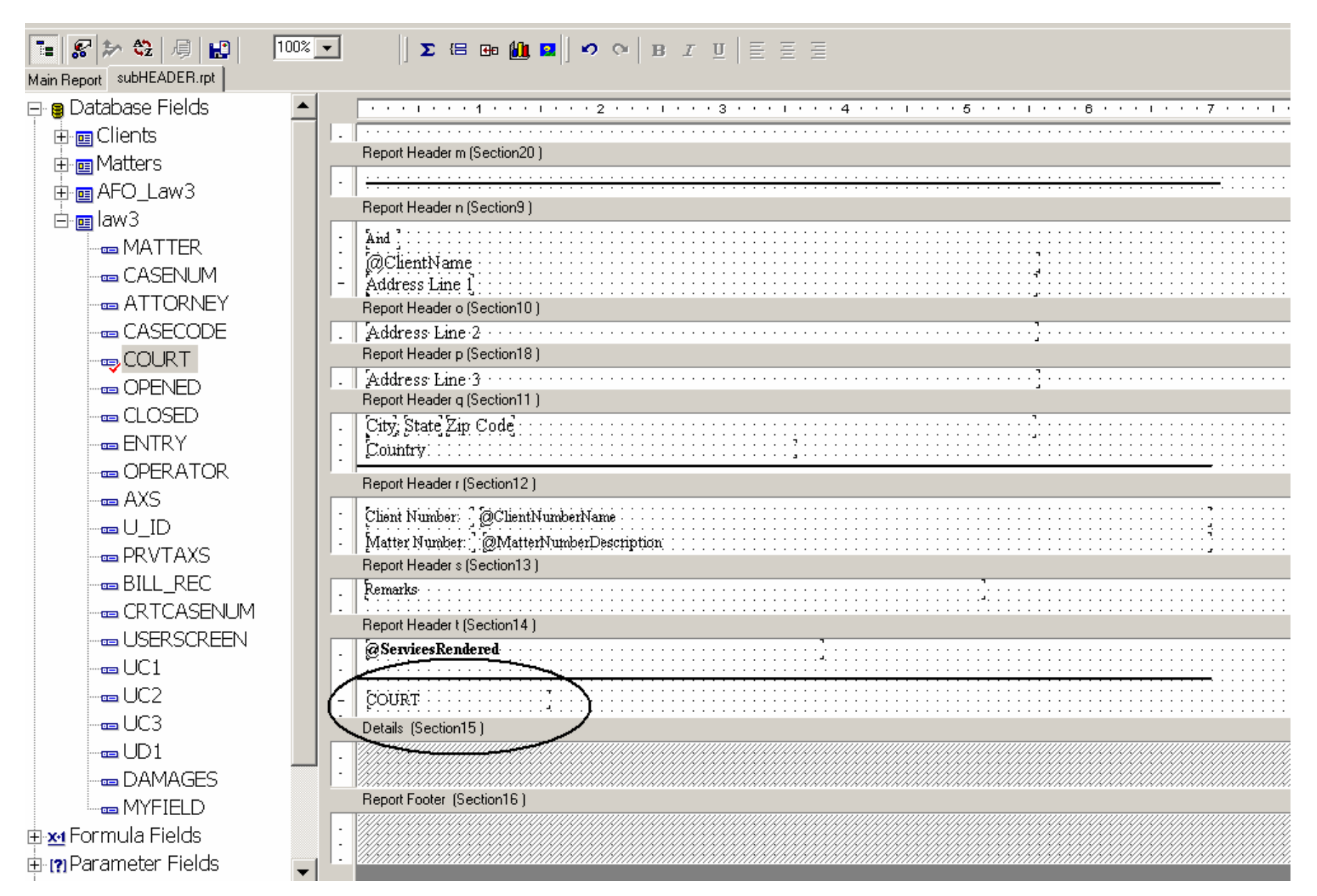

#### **Posting Bills**

| A Bills                                                                                                    | Waiting                                                                                                    | to be Po                                                                                                    | sted                                                                      |                                                                                                    |                                                                                                    | _ 🗆                                                                                                    |
|----------------------------------------------------------------------------------------------------|----------------------------------------------------------------------------------------------------|----------------------------------------------------------------------------------------------------|---------------------------------------------------------------------------|----------------------------------------------------------------------------------------------------|----------------------------------------------------------------------------------------------------|----------------------------------------------------------------------------------------------------|
| ∆         Client           30         123           107         27           1         123           124         1 | Matter<br>08-00250<br>SD-2007-116<br>SD-2007-107<br>SD-2007-120<br>SD-2007-097<br>SD-2007-112<br>SD-2007-113<br>SD-2007-118 | Date<br>01-26-2008<br>01-27-2008<br>04-07-2008<br>05-31-2008<br>05-31-2008<br>05-31-2008<br>05-31-2008<br>05-31-2008 | Invoice #<br>5069<br>5071<br>5072<br>5073<br>5074<br>5075<br>5076<br>5077 | New Chrgs.<br>\$2,150,00<br>\$1,677,20<br>\$32,763,75<br>\$1,794,25<br>\$743,64<br>\$2,559,25<br>\$22,540,56<br>\$22,007,71 | Matter Description<br>Addison, Bill vs. Jousting, with the S<br>Fowler, Frank - Will<br>Cal. Computers v. Multimedia<br>Carter, Anthony v. All Health Insurar<br>Main Street Center<br>Fowler's Feed & Supplies - Sale of<br>Continental Tires vs. Peterson Indus<br>Adams, Roger v. City of Jupiter | Posting Date<br>05-29-2008<br>Total Billing in<br>Posting File<br>\$66,236.36<br>Total Bills Selected<br>for Posting<br>\$.00<br>Select All |
| ✓<br>Vendor # S&E                                                                                                  | B                                                                                                    | Simon & Barne                                                                                                    | es, LLC                                                                   | Trust Account                                                                                                    | 11020.00                                                                                                    | Deselect All                                                                                                    |
| Delete                                                                                                    | Print                                                                                                    | Po                                                                                                    | st                                                                        |                                                                                                    | Refresh Clo                                                                                                    | se Help                                                                                                    |

•When vendor data shows up, Trust Checks are printed next

•If no vendor data appears, this is the final billing step

#### **Trust Checks Ready to Print**

| Abacus Account      | iting - Simon & Barnes                                                                                                    |  |
|---------------------|----------------------------------------------------------------------------------------------------|--|
| ile Matters Billing | Trust A/P G/L Payroll Reports Window Help                                                                                                    |  |
| 🥖 🌭 🌮               | Trust Deposits                                                                                                    |  |
| Matter              | Trust Check Requests                                                                                                    |  |
|                     | Trust Check Requests                                                                                                    |  |
|                     | △         Client         Matter         Amount         Acct #         Payee         Vendor #           1         SD-2007         \$1,769.39         11020.00         Simon & Barnes, LLC         S&B         Total Check           1         SD-2007         \$1,000.00         11020.00         Simon & Barnes, LLC         S&B         Total Check           1         SD-2007         \$1,000.00         11020.00         Simon & Barnes, LLC         S&B           1         SD-2007         \$1,000.00         11020.00         Simon & Barnes, LLC         S&B           1         SD-2007         \$1,000.00         11020.00         Simon & Barnes, LLC         S&B           2         J         J         SD-2007         \$1,000.00         I020.00         Simon & Barnes, LLC         S&B |  |
|                     | Select All<br>Deselect All<br><u>Add</u> Details Delete Print Refresh Close Help                                                                                                    |  |

•Program automatically creates Trust Check request when bills are posted

•Checks are not printed from here

•Print button creates list of checks waiting to be printed

## Collecting Trust Monies from Bills

| <u> Abacus</u> Accoun | ting - Simon & Barnes                                         |
|-----------------------|---------------------------------------------------------------|
| File Matters Billing  | Trust A/P G/L Payroll Reports Window Help                     |
| 🔰 🍪 🌮 🕸               | Trust Deposits                                                |
| Matter                | - Trust Demand Check Writer                                   |
|                       | Trust Check Requests                                          |
|                       | Print Trust Checks                                            |
|                       | 🖗 Print Trust Checks                                          |
|                       |                                                               |
|                       | △ Client Matter Vendor # Amount Payee                         |
|                       | 1 SD-2007-097 S&B \$1,769.39 Simon & Barnes, LLC              |
|                       | 1 SD-2007-118 S&B \$1,000.00 Simon & Barnes, LLC              |
|                       | Print         Select All         Deselect All         Refresh |
|                       | Selection Criteria Check Selection                            |
|                       | Client/Matter: Vendor:                                        |
|                       | Total Amount of Checks \$2,769.39                             |

•Use "Print Trust Checks", not the "Trust Demand Check Writer"

•Maximum of 5 Matters printed per check

## Firm Vendor setup for Multiple Invoices on Trust Checks

|   | A Vendor - Modifying e                                                                            | xisting Vendor                 |
|---|---------------------------------------------------------------------------------------------------|--------------------------------|
| < | Allow multiple Invoices on Operating Che<br>Allow multiple Invoices on Trust Checks               | cks Vear End 1099              |
| / | For Your information Only<br>Federal ID Number 268-98-7412<br>Firm's Account Number Acct. # 6868  |                                |
|   | Default GL Account Number 52015.00<br>Default Amount \$45.00<br>Default Description Service of Pr | Default Client Expense Code SP |
|   | Online Banking Description                                                                        |                                |
|   | Balance Forward for 1099 Purposes: \$0.                                                           | As of: 05-30-2008              |
|   | <u>S</u> ave                                                                                      | <u>C</u> ancel <u>H</u> elp    |

•Be sure that the "Allow Multiple Invoices on Trust Checks" option is checked off

•This will allow 5 Matters Trust Payments to appear on each Trust check

## **Depositing Trust Monies into Operating**

| Abacus A     | ccounting - Simon & Barnes                                                                                                    | 5                                                                                                    |                                                                                                  |
|--------------|----------------------------------------------------------------------------------------------------|----------------------------------------------------------------------------------------------------|--------------------------------------------------------------------------------------------------|
| File Matters | Billing Trust A/P G/L Payroll                                                                                                    | Reports Window Help                                                                                                    |                                                                                                  |
| <i>i</i>     | Time Tickets<br>Time Ticket Diary                                                                                                    |                                                                                                    |                                                                                                  |
| Matter       | Costs & Adjustments                                                                                                    | 01-01-2008  End 06-02-2008                                                                                                    |                                                                                                  |
|              | Payments Received                                                                                                    |                                                                                                    |                                                                                                  |
|              | Enter Client Payments                                                                                                    |                                                                                                    |                                                                                                  |
|              | △         Date         Client         Matter           05-31-2008         1         SD-2007-118           05-31-2008         1         SD-2007-097 | Amount         Inv. #         Acct #         Credit Card Type           \$1,000.00         5077         11010.00           \$1,769.39         5074         11010.00 | Descr<br>Monie<br>Monie<br>Select<br>Cash/Check<br>Payments<br>Select<br>Credit Card<br>Payments |
|              | Total Payments in \$2,769.39 To<br>Posting File                                                                                                    | ntal Payments Selected \$0.00<br>for Posting                                                                                                    |                                                                                                  |
|              | Add Details Delete                                                                                                    | Print Deposit Slip Post Print Receipt E                                                                                                    | efresh Close                                                                                     |

#### •Transferring monies from Trust to Operating Account

•Program automatically enters payments coming from Trust that appeared on client bills

Choose correct deposit date for posting

#### **Payment Distribution from Trust**

|               | Circle and a   | Client Name        | Roger Adams                                    |         |                    |                           |  |
|---------------|----------------|--------------------|------------------------------------------------|---------|--------------------|---------------------------|--|
| fatter Number | SD-2007-097    | Matter Name        | Main Street Cen                                | ter     |                    |                           |  |
| ayment Date   | 05-31-2008     | Charge ci          | redit card for this pa                         | syment  | Payment Amount     | \$1,769.39                |  |
|               | Unpaid Invoi   | ces                |                                                |         | Deposit Account    | 11010.00                  |  |
| Date          | Invoice Number | A                  | Amount                                         | Account | Cash - Operating A | ccount                    |  |
| 5-31-2008     | 5090           | on Accouncy<br>\$1 | \$1769.39 De<br>Monies applied from trust to i |         |                    | cription<br>voice #: 5090 |  |
|               |                |                    |                                                |         |                    |                           |  |
|               |                |                    |                                                |         |                    |                           |  |
|               |                |                    |                                                |         |                    |                           |  |

Automatic distribution of payments from TrustInvoice chosen and description created automatically

#### **Automatic Payment Breakout**

| Enter Client Paymer                                                                           | ıts - Modify                                                                                                    |                               |
|-----------------------------------------------------------------------------------------------|----------------------------------------------------------------------------------------------------|-------------------------------|
| From: Client Ledger File                                                                      |                                                                                                    | Payment Amount \$1,769.39     |
| Billing Distribution<br>Hard Costs<br>Soft Costs<br>Fees<br>Late Charges<br>Taxes<br>Retainer | Payment Distribution           \$125.00           \$26.75           \$600.75           Fees           \$1,600.75           \$16.89           \$.00           Taxes           \$0.00 |                               |
|                                                                                               |                                                                                                    | UnDistributed Balance \$0.00  |
| <u>G</u> eneral Info. <u>B</u>                                                                | reakout <u>F</u> ee Distribution                                                                                                    | <u>F</u> inished <u>H</u> elp |

•Trust Payment is automatically broken down into fees, costs, etc to match breakout on client bill

#### **Client Payment Fee Distribution**

| Enter Cli | ent Payments - | - Modify |          |               |                 |                        |            | _ [] |
|-----------|----------------|----------|----------|---------------|-----------------|------------------------|------------|------|
|           |                |          |          |               |                 |                        |            |      |
|           | Timekeeper 1   | NPB      | ^        | Fee Amount 1  | \$1,375.75      | Fee Payment Amount     | \$1,600.75 |      |
|           | Timekeeper 2   | AMS      | ^        | Fee Amount 2  | \$225.00        | UnDistributed Fees     | \$0.00     | _    |
|           | Timekeeper 3   |          | ^        | Fee Amount 3  | \$0.00          |                        | 10.00      |      |
|           | Timekeeper 4   |          | <u> </u> | Fee Amount 4  | \$0.00          |                        |            |      |
|           | Timekeeper 5   |          | ^        | Fee Amount 5  | \$0.00          | Originating Timekeeper | NPB        |      |
|           | Timekeeper 6   |          | ^        | Fee Amount 6  | \$0.00          | Neil Barnes            |            |      |
|           | Timekeeper 7   |          | ^        | Fee Amount 7  | \$0.00          | Responsible Timekeeper | NPB        |      |
|           | Timekeeper 8   |          | ^        | Fee Amount 8  | \$0.00          | Neil Barnes            | p          | _    |
|           | Timekeeper 9   |          | ^        | Fee Amount 9  | \$0.00          | pronounce              |            |      |
|           | Timekeeper 10  |          | ^        | Fee Amount 10 | \$0.00          | Distrit                | oute Fees  |      |
|           |                |          |          |               |                 |                        |            |      |
| <u> </u>  | ieneral Info.  |          | Br       | eakout        | Ee Distribution |                        |            |      |
| S         | ave            |          |          |               | ů.              |                        | Finished   | Help |

- •Fee Distribution is auto filled based on actual client invoice
- •If partial payment made, system will remember remaining balance
- Changing Timekeepers and Amounts allowed

## Cover Page for Multiple Matters

| 🗛 Abacus 🖊   | Accounting - Simon & Barnes                                                                                  |                                |
|--------------|----------------------------------------------------------------------------------------------------|--------------------------------|
| File Matters | Billing Trust A/P G/L Payroll                                                                                | Reports Window Help            |
| <i>i</i>     | Time Tickets<br>Time Ticket Diary                                                                            |                                |
| Matter       | Costs & Adjustments<br>Payments Received<br>Transfer Time Tickets                                            | 101-01-1900 C End 05-29-2008 C |
|              | Prebills<br>Print Bills<br>Post Bills<br>Unpost Bills<br>Accounts Receivable Reports<br>Productivity Reports |                                |
|              | Interim Statement<br>Combined Matters Cover Page<br>Matter Billing Activity<br>Deleted Matter Activity       |                                |
|              | Unpaid Invoice Maintenance<br>Billing Reports                                                                |                                |

•Provides a Cover Page when there are Multiple Bills for one Client

•Print before Posting of Client Bills

#### Sample of Cover Page

#### Simon and Barnes

5230 Carroll Canyon R.d. Ste 3 San Diego, CA 92122 Telephone: 800-488-3334 Fax: 858-452-2073

Roger Adams Mr. Roger Adams 2557 San Rafael Dr. San Diego, CA 92101 May 29, 2008

|                                |                                        | Billing Summary |                  |                      |                |                    |
|--------------------------------|----------------------------------------|-----------------|------------------|----------------------|----------------|--------------------|
| Date of<br>Bill<br>Matter Dese | Matter No.<br>cription                 |                 | Prior<br>Balance | Payments<br>Received | New<br>Billing | Current<br>Balance |
| Client Numl                    | ber: 1 - Roger Adams                   |                 |                  |                      |                |                    |
| 05/31/08<br>Main Stre          | SD-2007-097<br>et Center               |                 | \$1,525.75       | \$500.00             | -\$1,025.75    | \$0.00             |
| 05/31/08<br>Adams, R           | SD-2007-118<br>oger v. City of Jupiter |                 | \$5,132.98       | \$1,250.00           | \$1,007.71     | \$4,890.69         |
|                                |                                        |                 |                  |                      |                |                    |

Total Amount Due: \$4,890.69

## **Unposting Bills**

| Abacus A      | ccounting - Simon & Barnes                                                                                                    | S                                             |  |
|---------------|----------------------------------------------------------------------------------------------------|-----------------------------------------------|--|
| ile Matters 🛛 | Billing Trust A/P G/L Payroll                                                                                                    | Reports Window Help                           |  |
| <i>i</i> 🔕 🗳  | Time Tickets<br>Time Ticket Diary                                                                                                    |                                               |  |
| Matter        | Costs & Adjustments<br>Payments Received<br>Transfer Time Tickets<br>Prebills<br>Print Bills<br>Post Bills<br>Unpost Bills<br>Accounts Receivable Reports<br>Productivity Reports<br>Interim Statement<br>Combined Matters Cover Page<br>Matter Billing Activity<br>Deleted Matter Activity<br>Unpaid Invoice Maintenance<br>Billing Reports | Intoin 2008                                   |  |
|               |                                                                                                    | <u>Unpost</u> Clear <u>Close</u> <u>H</u> elp |  |

- •Enter Matter Number and press Retrieve
- •Choose Invoice and press Unpost

## When Unposting a Bill

- If you are changing a bill, remember to go into Abacus Law and delete the .pdf copy that is on the Linked Documents tab.
- Please verify that there were no Trust Transfers on the original bill. If there was, you may need to void the Trust check or even write a check from Operating to place back into Trust.
- Best practice, is NOT to Unpost a Bill that had a Trust Transfer!!